# í∩ateck<sup>®</sup> User Guide

PR40

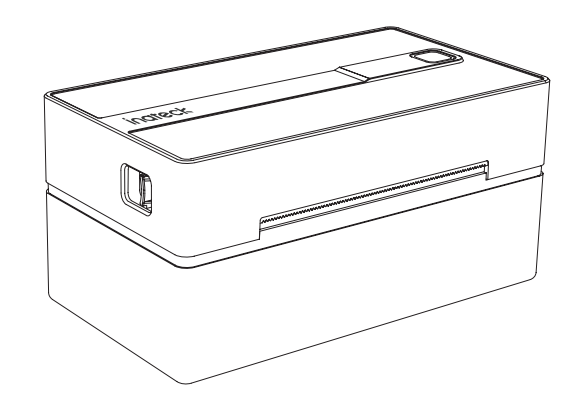

inateck

English · Deutsch · Français · Italiano · Español

# English

# Precautions

Avoid dropping this product from a height, as it contains precision electronic components that may sustain irreparable damage from a fall.

Do not expose the product to water or immerse it to protect the internal precision electronic components from damage. Avoid using or storing the product in high temperature, humid, or extreme temperature conditions to maintain device performance. Do not touch the print head after use to prevent burns.

Unplug the power supply if the device is not being used for an extended period.

If any abnormalities that may cause damage to the printer are detected, immediately stop using the device to prevent electric shock or fire.

Ensure the product is placed in a safe location out of the reach of children to prevent accidental injury or damage.

Do not attempt to disassemble or modify this product yourself to avoid safety incidents or equipment damage.

Please read all operating instructions carefully before using this product to ensure safety and correct operation. The appearance of the product is subject to the actual product received. Technical or software updates are subject to change without notice.

Cleaning recommendation: Ensure the printer is powered off and has cooled down before cleaning. Open the printer cover and gently

wipe the thermal print head with a printer head cleaning wipe. Do not use water or other liquids for cleaning.

# Product Appearance

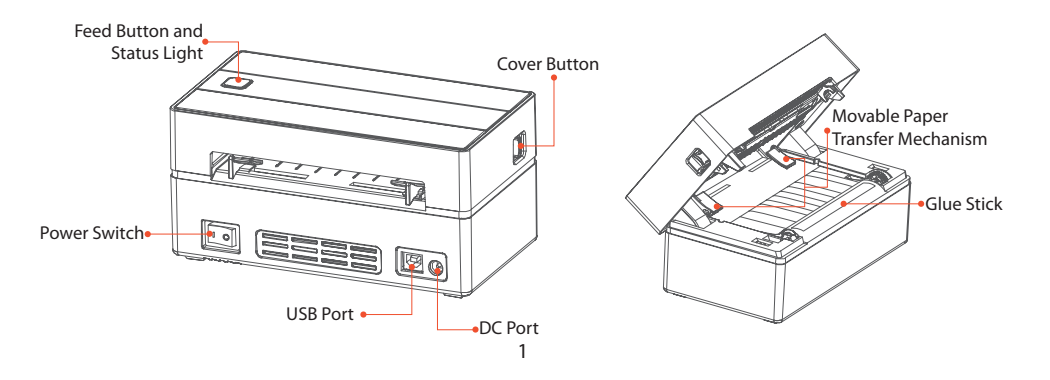

# · Feed Button Instructions

| Printer Status | Feed Button                  | Function                                         |
|----------------|------------------------------|--------------------------------------------------|
| Printing       | Press button                 | Pause printing, press again to continue printing |
|                | Press Once                   | Feed one blank paper                             |
| Standby        | Hold for 3s with one beep    | Label calibration                                |
| Stanuby        | Hold for 5s with two beeps   | Print test page                                  |
|                | Hold for 15s with five beeps | Restore factory settings                         |

### How to Use

Please follow the instructions below to connect the device to the computer.

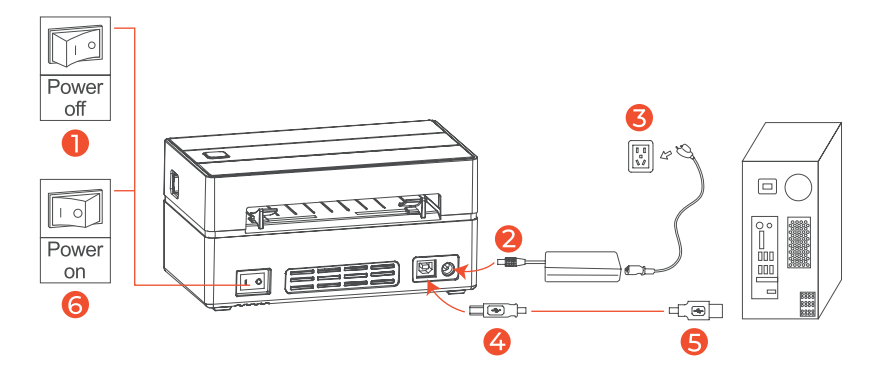

# Note:

Each time before plugging the power cord into the power port, you must turn off the switch first, otherwise it may cause sparks!

# · Power On

Turn on the power and wait for about 5 seconds until the printer initializes.

# · Load Paper

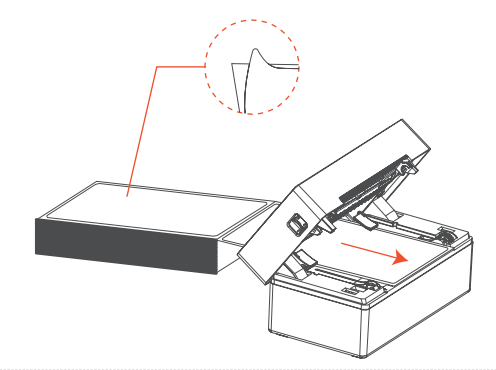

Note: Load at least four continuous labels of thermal paper into the printer.

After loading the paper, close the cover and press the feed button until you hear a beep. The printer will then automatically recognize the paper.

Note: It is recommended to adjust the label guide to match the width of the label before pushing in the labels.

# • Driver Installation on Windows, Mac & Chromebook

Before installing the driver, ensure the printer is powered on and the USB cable is connected to the computer. Scan the QR code below to download the driver and watch the installation video or tutorial.

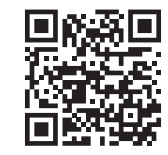

# · Download the App

Scan the QR code below to download the app or search for FlashLabel in the App Store or Google Play to download.

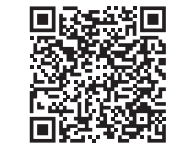

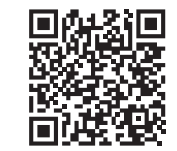

Google play

app store

## • Printing with the APP

Open the "FlashLabel" app, then click 📑 • in the upper right corner to pair the device wirelessly.

(Different printers have different device names for easy identification.)

| Note:Android users need to enter "0000" for Bluetooth pairing in settings before connecting to the printer. (Settings > Bluetooth > | ì |
|----------------------------------------------------------------------------------------------------|---|
| Select Printer > Pair)                                                                                                    | J |

Load files for printing (PDFs, photos, and custom labels can all be printed).

# Indicators

| Status                       | Description              | Troubleshooting                                                        |
|------------------------------|--------------------------|------------------------------------------------------------------------|
| Blue                         | Normal operation         |                                                                        |
| Green                        | Bluetooth connected      |                                                                        |
| Red flashing (1s interval)   | Label not recognized     | Run automatic label recognition                                        |
| Red flashing (0.5s interval) | Printer cover not closed | Check if the printer cover is fully closed                             |
| Red and blue flashing        | Print head overheating   | The printer will automatically recover after the print head cools down |

# Product Specifications

| Material              | ABS                         |
|-----------------------|-----------------------------|
| Resolution            | 203 dpi                     |
| Maximum Print Speed   | 150 mm/s                    |
| Paper Width           | 40-110 mm (1.57-4.3 inches) |
| Paper Thickness       | 0.06-0.25 mm                |
| Print Life            | 50 Km                       |
| Operating Temperature | 0 to 45 °C                  |
| Connection Methods    | Wired, Bluetooth            |

# Packing List

PR40\*1 User Manual\*1 4\*6 Label Paper \*50 USB (A to B) Data Cable\*1 A to C Adapter\*1 Power Adapter\*1

# Deutsch

#### Vorsichtsmaßnahmen

Vermeiden Sie es, dieses Produkt aus großer Höhe fallen zu lassen, da es präzise elektronische Komponenten enthält, die bei einem Fall irreparablen Schaden erleiden können.

Setzen Sie das Produkt nicht Wasser aus und tauchen Sie es nicht ein, um die internen präzisen elektronischen Komponenten vor Schäden zu schützen.

Vermeiden Sie die Verwendung oder Lagerung des Produkts bei hohen Temperaturen, hoher Luftfeuchtigkeit oder extremen Temperaturbedingungen, um die Geräteleistung zu erhalten.

Berühren Sie den Druckkopf nach Gebrauch nicht, um Verbrennungen zu vermeiden.

Ziehen Sie den Netzstecker, wenn das Gerät längere Zeit nicht benutzt wird.

Wenn irgendwelche Anomalien festgestellt werden, die Schäden am Drucker verursachen könnten, stellen Sie die Nutzung des Geräts sofort ein, um Stromschlag oder Feuer zu vermeiden.

Stellen Sie sicher, dass das Produkt an einem sicheren Ort außerhalb der Reichweite von Kindern platziert wird, um versehentliche Verletzungen oder Schäden zu vermeiden.

Versuchen Sie nicht, dieses Produkt selbst zu zerlegen oder zu modifizieren, um Sicherheitsvorfälle oder Geräteschäden zu vermeiden. Lesen Sie bitte alle Bedienungsanleitungen sorgfältig durch, bevor Sie dieses Produkt verwenden, um Sicherheit und korrekten Betrieb zu gewährleisten. Das Aussehen des Produkts kann vom tatsächlich gelieferten Produkt abweichen. Technische oder Software-Updates können ohne Vorankündigung vorgenommen werden.

Reinigungsempfehlung: Stellen Sie sicher, dass der Drucker ausgeschaltet und abgekühlt ist, bevor Sie ihn reinigen. Öffnen Sie die Druckerabdeckung und wischen Sie den Thermodruckkopf vorsichtig mit einem Druckkopf-Reinigungstuch ab. Verwenden Sie kein

Wasser oder andere Flüssigkeiten zur Reinigung.

#### · Product Appearance

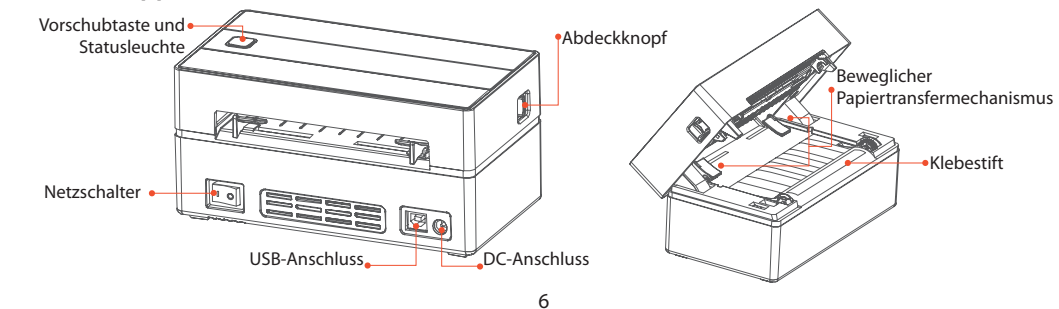

# · Anweisungen für die Vorschubtaste

| Drucker Status | Vorschubtaste                                  | Funktion                                                                       |
|----------------|------------------------------------------------|--------------------------------------------------------------------------------|
| Drucken        | Taste drücken                                  | Druckvorgang unterbrechen, erneut drücken, um den<br>Druckvorgang fortzusetzen |
|                | Einmal drücken                                 | Ein leeres Papier einlegen                                                     |
| Standby        | 3 Sekunden gedrückt halten mit einem Piepton   | Etikettenkalibrierung                                                          |
| Standby        | 5 Sekunden gedrückt halten mit zwei Pieptönen  | Testseite drucken                                                              |
|                | 15 Sekunden gedrückt halten mit fünf Pieptönen | Werkseinstellung wiederherstellen                                              |

# Anwendung

Bitte befolgen Sie die nachstehenden Anweisungen, um das Gerät an den Computer anzuschließen.

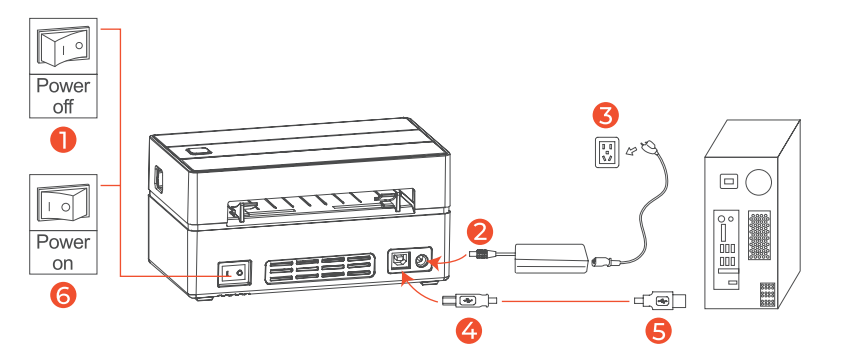

Hinweis: Schalten Sie jedes Mal, bevor Sie das Netzkabel in den Netzanschluss stecken, zuerst den Schalter aus. Andernfalls kann es zu Funkenbildung kommen!

# Einschalten

Schalten Sie das Gerät ein und warten Sie etwa 5 Sekunden, bis der Drucker initialisiert ist.

# · Papier einlegen

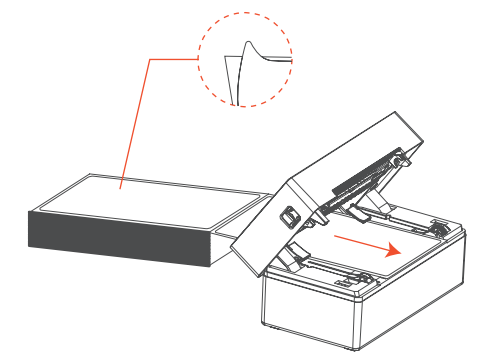

Hinweis: Legen Sie mindestens vier Endlosetiketten aus Thermopapier in den Drucker ein.

Schließen Sie nach dem Einlegen des Papiers die Abdeckung und drücken Sie die Vorschubtaste, bis Sie einen Piepton hören. Der Drucker erkennt das Papier dann automatisch.

Hinweis: Es wird empfohlen, die Etikettenführung an die Breite des Etiketts anzupassen, bevor Sie die Etiketten einschieben.

# Treiber Installation unter Windows, Mac & Chromebook

Vergewissern Sie sich vor der Installation des Treibers, dass der Drucker eingeschaltet ist und das USB-Kabel an den Computer angeschlossen ist.

Scannen Sie den QR-Code unten, um den Treiber herunterzuladen und das Installationsvideo oder die Anleitung anzusehen.

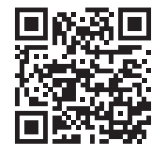

# · Download der App

Scannen Sie den QR-Code unten, um die App herunterzuladen, oder suchen Sie im App Store oder bei Google Play nach FlashLabel, um die App herunterzuladen.

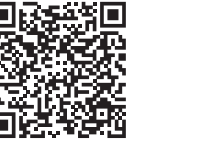

Google play

# app store

## · Drucken mit der APP

Öffnen Sie die App "FlashLabel" und klicken 📻 🖬 in der oberen rechten Ecke, um das Gerät drahtlos zu koppeln.

(Verschiedene Drucker haben unterschiedliche Gerätenamen zur einfachen Identifikation.)

Hinweis: Android-Nutzer müssen "0000" für die Bluetooth-Kopplung in den Einstellungen eingeben, bevor sie eine Verbindung zum Drucker herstellen. (Einstellungen > Bluetooth > Drucker auswählen > Koppeln)

Laden Sie Dateien zum Drucken hoch (PDFs, Fotos und benutzerdefinierte Etiketten können alle gedruckt werden)

# Anzeigen

| Status                        | Beschreibung                       | Fehlerbehebung                                                                          |
|-------------------------------|------------------------------------|-----------------------------------------------------------------------------------------|
| Blau                          | Normaler Betrieb                   |                                                                                         |
| Grün                          | Bluetooth verbunden                |                                                                                         |
| Rot blinkend (1s Intervall)   | Etikett nicht erkannt              | Automatische Etikettenerkennung ausführen                                               |
| Rot blinkend (0.5s Intervall) | Druckerabdeckung nicht geschlossen | Prüfen Sie, ob die Druckerabdeckung vollständig geschlossen ist.                        |
| Rot und blau blinkend         | Druckkopf überhitzt                | Der Drucker wird automatisch wiederhergestellt, nachdem der<br>Druckkopf abgekühlt ist. |

# · Produkt-Specifikationen

| Material                      | ABS                       |
|-------------------------------|---------------------------|
| Auflösung                     | 203 dpi                   |
| Maximale Druckgeschwindigkeit | 150 mm/s                  |
| Papierbreite                  | 40-110 mm (1.57-4.3 Zoll) |
| Papierdicke                   | 0.06-0.25 mm              |
| Druck Lebensdauer             | 50 Km                     |
| Betriebstemperatur            | 0 bis 45 ℃                |
| Anschlussmethoden             | Kabelgebunden, Bluetooth  |

# • Packungsinhalt

PR40\*1 Anleitung\*1 4\*6 Etikettenpapier \*50 USB (A zu B) Datenkabel\*1 A zu C Adapter\*1 Netzadapter\*1

# Français

# Précautions

Évitez de laisser tomber ce produit d'une hauteur, car il contient des composants électroniques de précision qui peuvent subir des dommages irréparables en cas de chute.

Ne pas exposer le produit à l'eau ni l'immerger pour protéger les composants électroniques internes contre les dommages.

Évitez d'utiliser ou de stocker le produit dans des conditions de haute température, d'humidité ou de températures extrêmes pour maintenir les performances de l'appareil.

Ne touchez pas la tête d'impression après utilisation pour éviter les brûlures.

Débranchez l'alimentation si l'appareil n'est pas utilisé pendant une période prolongée.

Si des anomalies susceptibles de causer des dommages à l'imprimante sont détectées, arrêtez immédiatement d'utiliser l'appareil pour éviter les chocs électriques ou les incendies.

Assurez-vous que le produit est placé dans un endroit sûr, hors de la portée des enfants, pour éviter les blessures accidentelles ou les dommages.

N'essayez pas de démonter ou de modifier ce produit vous-même pour éviter les incidents de sécurité ou les dommages à l'équipement. Veuillez lire attentivement toutes les instructions d'utilisation avant d'utiliser ce produit pour garantir la sécurité et le bon fonctionnement. L'apparence du produit est soumise au produit réel reçu. Les mises à jour techniques ou logicielles sont susceptibles de changer sans préavis.

Recommandation de nettoyage : Assurez-vous que l'imprimante est éteinte et refroidie avant de la nettoyer. Ouvrez le capot de l'imprimante et essuyez doucement la tête thermique avec une lingette de nettoyage pour tête d'imprimante. N'utilisez pas d'eau ni

d'autres liquides pour le nettoyage.

# · Apparence du Produit

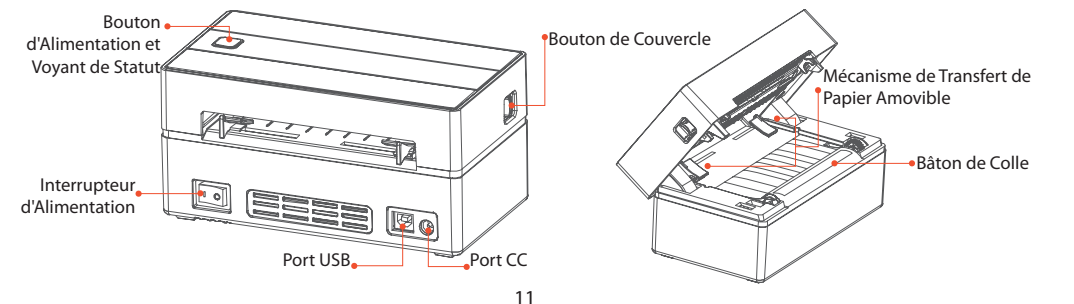

# · Instructions du Bouton d'Alimentation

| État de l'Imprimante | Bouton d'Alimentation                | Fonction                                                       |
|----------------------|--------------------------------------|----------------------------------------------------------------|
| Impression           | Appuyer sur le bouton                | Mettre l'impression en pause, appuyer à nouveau pour continuer |
|                      | Appuyer une fois                     | Alimenter une page blanche                                     |
| Vailla               | Maintenir enfoncé 3s avec un bip     | Calibration de l'étiquette                                     |
| venie                | Maintenir enfoncé 5s avec deux bips  | Imprimer une page de test                                      |
|                      | Maintenir enfoncé 15s avec cinq bips | Restaurer les paramètres d'usine                               |

# · Comment Utiliser

Veuillez suivre les instructions ci-dessous pour connecter l'appareil à l'ordinateur.

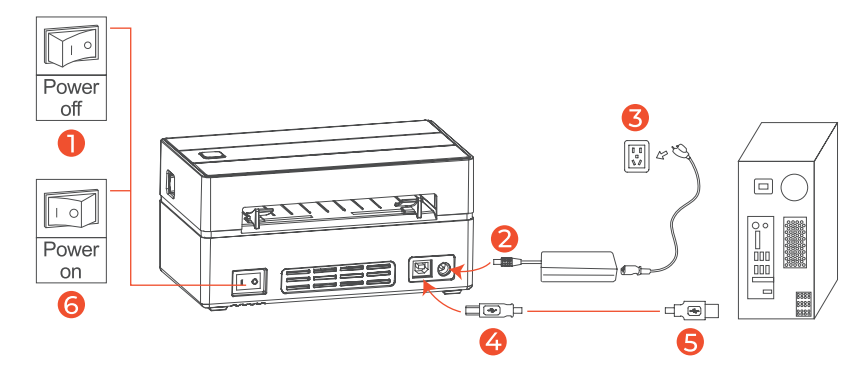

Remarque : Chaque fois avant de brancher le cordon d'alimentation dans le port d'alimentation, vous devez d'abord éteindre l'interrupteur, sinon cela peut provoquer des étincelles.

# Allumer

Allumez l'imprimante et attendez environ 5 secondes jusqu'à ce qu'elle s'initialise.

# · Charger le Papier

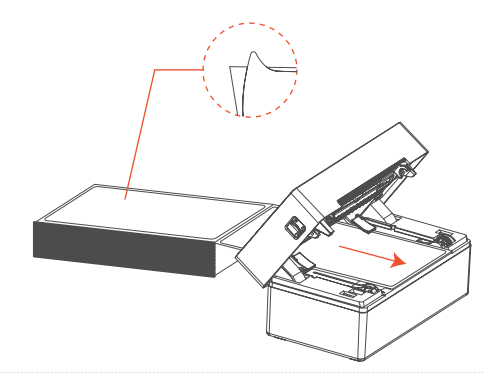

Remarque : Chargez au moins quatre étiquettes continues de papier thermique dans l'imprimante.

Après avoir chargé le papier, fermez le capot et appuyez sur le bouton d'alimentation jusqu'à entendre un bip. L'imprimante reconnaîtra automatiquement le papier.

Remarque : Il est recommandé d'ajuster le guide d'étiquette pour correspondre à la largeur de l'étiquette.

# Installation du Pilote sur Windows, Mac et Chromebook

Avant d'installer le pilote, assurez-vous que l'imprimante est allumée et que le câble USB est connecté à l'ordinateur. Scannez le code QR ci-dessous pour télécharger le pilote et regarder la vidéo ou le tutoriel d'installation.

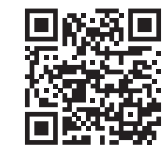

# · Télécharger l'Application

Scannez le code QR ci-dessous pour télécharger l'application ou recherchez FlashLabel dans l'App Store ou Google Play pour la télécharger.

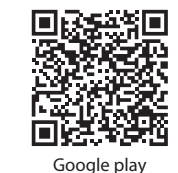

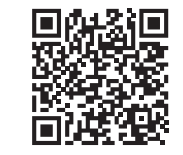

app store

#### Impression avec l'Application

Ouvrez l'application "FlashLabel", puis cliquez sur 👼 • dans le coin supérieur droit pour jumeler l'appareil sans fil.

(Les différentes imprimantes ont des noms de dispositifs différents pour faciliter l'identification.)

| 1   |                                                                                                    |
|-----|----------------------------------------------------------------------------------------------------|
|     | Pomarque : Les utilisateurs Andreid deivent entrer "0000" neur l'appairage Riveteeth dans les paramètres avant de se connector à                                                                                                    |
| ÷ . | Remainde . Les utilisateurs Anufold doivent entrer 0000 pour l'appailage pluetoutil dans les parametres avant de se connecter à                                                                                                    |
| ÷   |                                                                                                    |
|     | Illing description (Description of Description of Collection of Description of Collection of Collect |
| ÷., | l'imprimante (Parametres > Billetooth > Selectionner l'imprimante > illmeler)                                                                                                    |
| ÷ . | Thispiniance, (ratametres > bidetootit > beleetionner thispiniance > sameler)                                                                                                    |
| ×., |                                                                                                    |

Chargez des fichiers à imprimer (PDFs, photos et étiquettes personnalisées peuvent tous être imprimés).

#### Indicateurs

| État                                  | Description                     | Dépannage                                                                     |
|---------------------------------------|---------------------------------|-------------------------------------------------------------------------------|
| Bleu                                  | Fonctionnement normal           |                                                                               |
| Vert                                  | Bluetooth connecté              |                                                                               |
| Rouge clignotant (intervalle de 1s)   | Étiquette non reconnue          | Exécuter la reconnaissance automatique de l'étiquette                         |
| Rouge clignotant (intervalle de 0.5s) | Capot de l'imprimante non fermé | Vérifiez si le capot de l'imprimante est complètement fermé                   |
| Rouge et bleu clignotant              | Tête d'impression en surchauffe | L'imprimante se rétablira automatiquement après que la tête se soit refroidie |

# Spécifications du Produit

| Matériau                      | ABS                         |
|-------------------------------|-----------------------------|
| Résolution                    | 203 dpi                     |
| Vitesse Maximale d'Impression | 150 mm/s                    |
| Largeur du Papier             | 40-110 mm (1.57-4.3 pouces) |
| Épaisseur du Papier           | 0.06-0.25 mm                |
| Durée de Vie d'Impression     | 50 Km                       |
| Température de Fonctionnement | 0 à 45 °C                   |
| Méthodes de Connexion         | Câblé, Bluetooth            |

# · Liste de l'Emballage

PR40\*1 Manuel d'Utilisateur\*1 4\*6 Papier Étiquette \*50 Câble de Données USB (A à B) \*1 Adaptateur A à C \*1 Adaptateur d'Alimentation \*1

# Italiano

## · Precauzioni

Evitare di far cadere questo prodotto da un'altezza, poiché contiene componenti elettronici di precisione che potrebbero subire danni irreparabili a causa di una caduta.

Non esporre il prodotto all'acqua né immergerlo per proteggere i componenti elettronici di precisione interni da danni.

Evitare di utilizzare o conservare il prodotto in condizioni di alta temperatura, umidità o temperature estreme per mantenere le prestazioni del dispositivo.

Non toccare la testina di stampa dopo l'uso per evitare scottature.

Scollegare l'alimentazione elettrica se il dispositivo non viene utilizzato per un periodo prolungato.

Se vengono rilevate anomalie che potrebbero causare danni alla stampante, interrompere immediatamente l'uso del dispositivo per evitare scosse elettriche o incendi.

Assicurarsi che il prodotto sia collocato in un luogo sicuro, fuori dalla portata dei bambini, per prevenire infortuni accidentali o danni. Non tentare di smontare o modificare questo prodotto da soli per evitare incidenti di sicurezza o danni all'apparecchiatura.

Si prega di leggere attentamente tutte le istruzioni operative prima di utilizzare questo prodotto per garantire la sicurezza e il corretto funzionamento. L'aspetto del prodotto è soggetto al prodotto effettivamente ricevuto. Gli aggiornamenti tecnici o software sono soggetti a modifiche senza preavviso.

Raccomandazioni per la pulizia: Assicurarsi che la stampante sia spenta e si sia raffreddata prima della pulizia. Aprire il coperchio della stampante e pulire delicatamente la testina termica di stampa con una salvietta per la pulizia della testina della stampante. Non utilizzare acqua o altri liquidi per la pulizia.

# · Aspetto del Prodotto

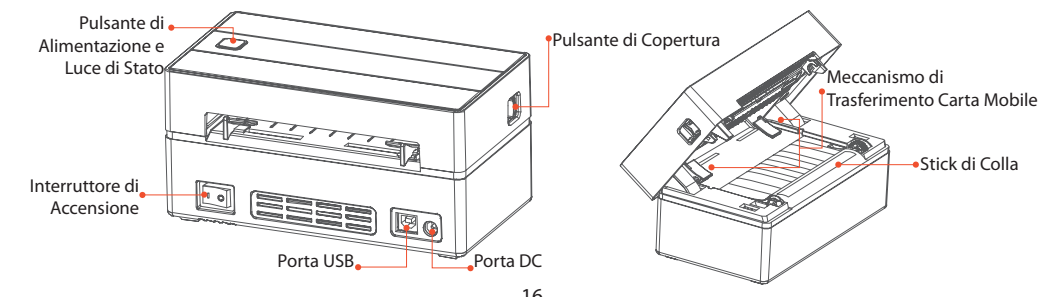

# · Istruzioni per il Pulsante di Alimentazione

| Stato della Stampante | Pulsante di Alimentazione                                 | Funzione                                                         |
|-----------------------|-----------------------------------------------------------|------------------------------------------------------------------|
| Stampa                | Premere il pulsante                                       | Pausa della stampa, premere di nuovo per<br>continuare la stampa |
|                       | Premere una volta                                         | Alimenta un foglio bianco                                        |
| Stand-by              | Tenere premuto per 3 secondi con un segnale acustico      | Calibrazione dell'etichetta                                      |
| Stand-by              | Tenere premuto per 5 secondi con due segnali acustici     | Stampa la pagina di prova                                        |
|                       | Tenere premuto per 15 secondi con cinque segnali acustici | Ripristinare le impostazioni predefinite                         |

# Come Usare

Seguire le istruzioni riportate di seguito per collegare il dispositivo al computer.

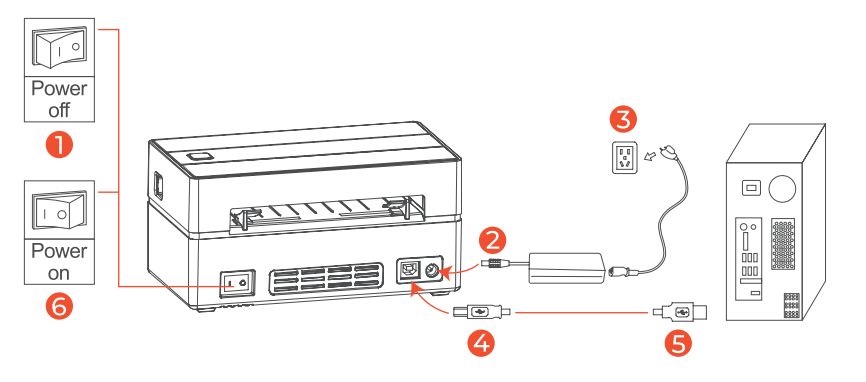

Nota: ogni volta prima di collegare il cavo di alimentazione alla porta di alimentazione, è necessario spegnere prima l'interruttore, altrimenti potrebbero verificarsi scintille!

## Accensione

Accendere la stampante e attendere circa 5 secondi finché la stampante non si inizializza.

# · Caricare la Carta

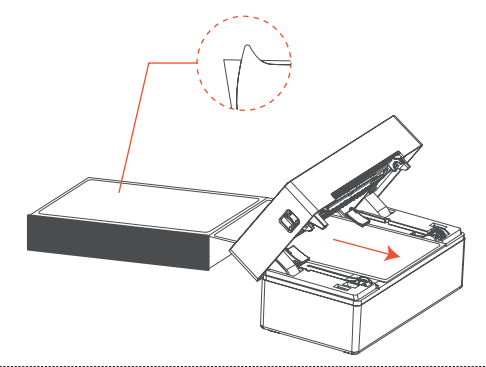

Nota: caricare nella stampante almeno quattro etichette continue di carta termica. Dopo aver caricato la carta, chiudere il coperchio e premere il pulsante di alimentazione finché non si sente un segnale acustico. La stampante riconoscerà quindi automaticamente la carta.

Nota: si consiglia di regolare la guida delle etichette in modo che corrisponda alla larghezza dell'etichetta prima di inserirle.

# · Installazione del driver su Windows, Mac e Chromebook

Prima di installare il driver, assicurarsi che la stampante sia accesa e che il cavo USB sia collegato al computer. Scansiona il codice QR qui sotto per scaricare il driver e guardare il video o il tutorial di installazione.

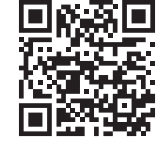

# · Scarica l'applicazione

Scansiona il codice QR qui sotto per scaricare l'app o cerca FlashLabel nell'App Store o su Google Play per scaricarla.

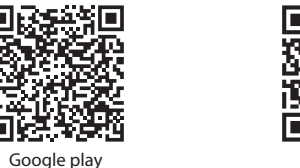

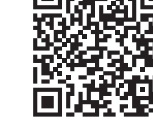

app store

· Stampa con l'APP

Apri l'app "FlashLabel", quindi fai clic 🦳 • ) nell'angolo in alto a destra per associare il dispositivo in modalità wireless.

(Diverse stampanti hanno nomi di dispositivo diversi per facilitarne l'identificazione.)

Nota: gli utenti Android devono inserire "0000" per l'associazione Bluetooth nelle impostazioni prima di connettersi alla stampante. (Impostazioni > Bluetooth > Seleziona stampante > Associa)

Carica i file per la stampa (è possibile stampare PDF, foto ed etichette personalizzate).

# Indicatori

| Stato                                    | Descrizione                              | Risoluzione dei problemi                                                                    |
|------------------------------------------|------------------------------------------|---------------------------------------------------------------------------------------------|
| Blu                                      | Operazione normale                       |                                                                                             |
| Verde                                    | Bluetooth connesso                       |                                                                                             |
| Rosso lampeggiante (intervallo di 1 s)   | Etichetta non riconosciuta               | Esegui il riconoscimento automatico delle etichette                                         |
| Rosso lampeggiante (intervallo di 0,5 s) | Coperchio della stampante non chiuso     | Controllare se il coperchio della stampante è completamente chiuso                          |
| Rosso e blu lampeggianti                 | Surriscaldamento della testina di stampa | La stampante si ripristinerà automaticamente dopo che la testina di stampa si è raffreddata |

# · Specifiche del Prodotto

| Materiale                  | ABS                          |
|----------------------------|------------------------------|
| Risoluzione                | 203 dpi                      |
| Velocità di Stampa Massima | 150 mm/s                     |
| Larghezza della Carta      | 40-110 mm (1.57-4.3 pollici) |
| Spessore della Carta       | 0.06-0.25 mm                 |
| Stampa la Vita             | 50 Km                        |
| Temperatura di Esercizio   | 0 to 45 °C                   |
| Metodi di Connessione      | Cablato, Bluetooth           |

# · Lista Imballaggio

PR40\*1 Manuale d'Uso \*1 4\*6 Carta per Etichette \*50 Cavo Dati USB (da A a B)\*1 Adattatore da A a C \*1 Adattatore di Alimentazione \*1

# Español

# Precauciones

Evite dejar caer este producto desde una altura, ya que contiene componentes electrónicos de precisión que pueden sufrir daños irreparables por una caída.

No exponga el producto al agua ni lo sumerja para proteger los componentes electrónicos internos de daños.

Evite usar o almacenar el producto en condiciones de alta temperatura, humedad o temperaturas extremas para mantener el rendimiento del dispositivo.

No toque el cabezal de impresión después de usarlo para evitar quemaduras.

Desenchufe el suministro de energía si el dispositivo no se va a utilizar durante un período prolongado.

Si se detectan anomalías que puedan causar daños a la impresora, deje de usar el dispositivo de inmediato para evitar descargas eléctricas o incendios.

Asegúrese de que el producto se coloque en un lugar seguro fuera del alcance de los niños para evitar lesiones accidentales o daños. No intente desarmar ni modificar este producto usted mismo para evitar incidentes de seguridad o daños al equipo.

Lea atentamente todas las instrucciones de operación antes de usar este producto para garantizar la seguridad y el funcionamiento correcto. La apariencia del producto está sujeta al producto real recibido. Las actualizaciones técnicas o de software están sujetas a cambios sin previo aviso.

Recomendación de limpieza: Asegúrese de que la impresora esté apagada y se haya enfriado antes de limpiarla. Abra la cubierta de la impresora y limpie suavemente el cabezal térmico con una toallita de limpieza para cabezales de impresora. No use agua ni otros líquidos para la limpieza.

# · Apariencia del Producto

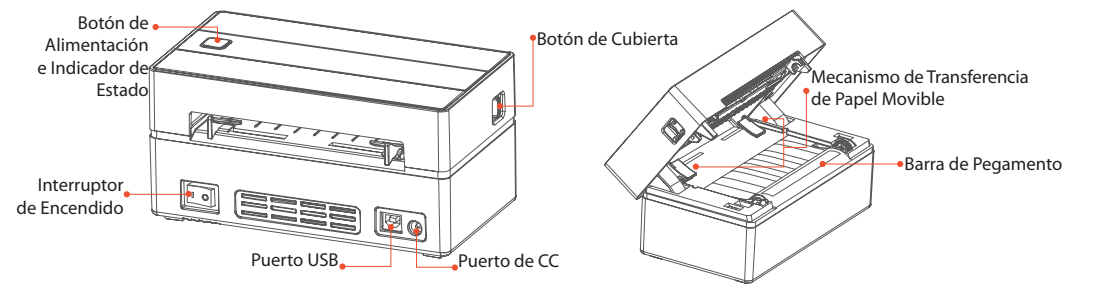

# · Instrucciones del Botón de Alimentación

| Estado de la Impresora | Botón de Alimentación                   | Función                                             |
|------------------------|-----------------------------------------|-----------------------------------------------------|
| Imprimiendo            | Presionar botón                         | Pausar impresión, presionar de nuevo para continuar |
| En espera              | Presionar una vez                       | Alimentar un papel en blanco                        |
|                        | Mantener presionado 3s con un beep      | Calibración de etiqueta                             |
|                        | Mantener presionado 5s con dos beeps    | Imprimir página de prueba                           |
|                        | Mantener presionado 15s con cinco beeps | Restaurar configuración de fábrica                  |

# Cómo Usar

Siga las instrucciones a continuación para conectar el dispositivo a la computadora.

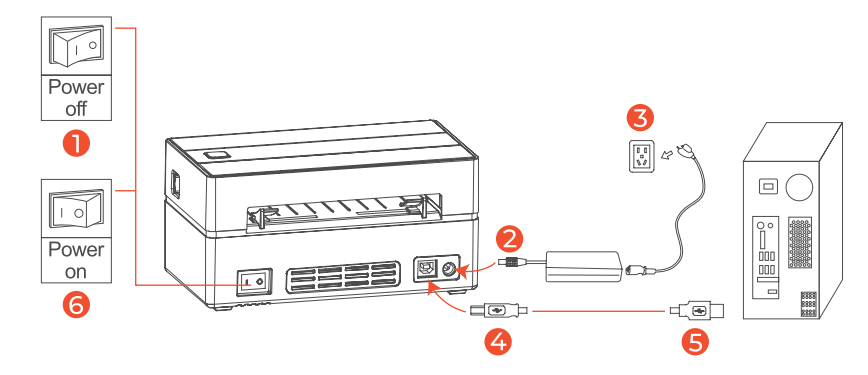

Nota: Cada vez antes de enchufar el cable de alimentación en el puerto de alimentación, debe apagar el interruptor primero, de lo contrario, puede causar chispas.

# Encender

Encienda la impresora y espere unos 5 segundos hasta que se inicie.

# · Cargar Papel

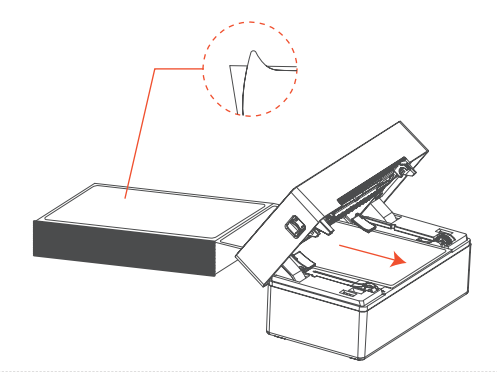

Nota: Cargue al menos cuatro etiquetas continuas de papel térmico en la impresora.

Después de cargar el papel, cierre la cubierta y presione el botón de alimentación hasta escuchar un beep. La impresora reconocerá automáticamente el papel.

Nota: Se recomienda ajustar la guía de etiquetas para que coincida con el ancho de la etiqueta antes de insertar las etiquetas.

# · Instalación del Controlador en Windows, Mac y Chromebook

Antes de instalar el controlador, asegúrese de que la impresora esté encendida y el cable USB conectado a la computadora. Escanee el código QR a continuación para descargar el controlador y ver el video o tutorial de instalación.

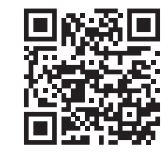

# · Descargar la Aplicación

Escanee el código QR a continuación para descargar la aplicación o busque FlashLabel en App Store o Google Play para descargarla.

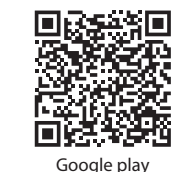

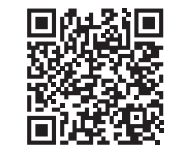

app store

# · Imprimir con la Aplicación

Abra la aplicación "FlashLabel", luego haga clic en el 📻 en la esquina superior derecha para emparejar el dispositivo de forma inalámbrica.

(Las diferentes impresoras tienen diferentes nombres de dispositivos para facilitar la identificación.)

| Nota: Los usuarios de Android deben ingresar "0000" para el emparejamiento Bluetooth en la configuración antes de conectarse a | a la |
|----------------------------------------------------------------------------------------------------|------|
| impresora. (Configuración > Bluetooth > Seleccionar Impresora > Emparejar)                                                     | J    |

Cargue archivos para imprimir (se pueden imprimir PDFs, fotos y etiquetas personalizadas).

# Indicadores

| Estado                               | Descripción                         | Solución                                                                          |
|--------------------------------------|-------------------------------------|-----------------------------------------------------------------------------------|
| Azul                                 | Operación normal                    |                                                                                   |
| Verde                                | Conexión Bluetooth                  |                                                                                   |
| Rojo parpadeando (intervalo de 1s)   | Etiqueta no reconocida              | Ejecutar reconocimiento automático de etiquetas                                   |
| Rojo parpadeando (intervalo de 0.5s) | Cubierta de la impresora no cerrada | Verificar si la cubierta de la impresora está<br>completamente cerrada            |
| Rojo y azul parpadeando              | Cabezal de impresión sobrecalentado | La impresora se recuperará automáticamente<br>después de que el cabezal se enfríe |

# · Especificaciones del Producto

| Material                      | ABS                           |
|-------------------------------|-------------------------------|
| Resolución                    | 203 dpi                       |
| Velocidad Máxima de Impresión | 150 mm/s                      |
| Ancho del Papel               | 40-110 mm (1.57-4.3 pulgadas) |
| Grosor del Papel              | 0.06-0.25 mm                  |
| Vida Útil de Impresión        | 50 Km                         |
| Temperatura de Funcionamiento | 0 a 45 °C                     |
| Métodos de Conexión           | Cableado, Bluetooth           |

# · Lista de Empaque

PR40\*1 Manual del Usuario\*1 4\*6 Papel de Etiqueta \*50 Cable de Datos USB (A a B) \*1 Adaptador A a C\*1 Adaptador de Energía \*1

#### A Operating Safety Tips:

Carefully read and follow the operation instructions in the user manual. Do not use during charging. Do not place heavy or flammable objects on the product.

For safety reasons, please avoid using this product in high temperature environments. Do not use the product if it has been dropped or short-circuited.

Do not dispose of the product in fire, and keep it out of reach of children.

#### ▲ Betriebssicherheitstipps:

Lesen Sie die Bedienungsanleitung sorgfältig durch und befolgen Sie die Betriebsanweisungen. Verwenden Sie das Produkt nicht während des Ladens. Platzieren Sie keine schweren oder brennbaren Gegenstände auf dem Produkt.

Aus Sicherheitsgründen vermeiden Sie bitte die Verwendung dieses Produkts in heißen Umgebungen. Verwenden Sie das Produkt nicht, wenn es heruntergefallen ist oder einen Kurzschluss hatte.

Entsorgen Sie das Produkt nicht im Feuer und halten Sie es von Kindern fern.

#### ▲ Conseils de sécurité pour l'utilisation:

Lisez attentivement et suivez les instructions d'utilisation dans le manuel d'utilisation. Ne pas utiliser pendant la charge. Ne placez pas d'objets lourds ou inflammables sur le produit.

Pour des raisons de sécurité, veuillez éviter d'utiliser ce produit dans des environnements à haute température. Ne pas utiliser le produit s'il a été jeté ou s'il a été court-circuité.

Ne jetez pas le produit dans le feu et gardez-le hors de la portée des enfants.

#### ▲ Suggerimenti per la sicurezza operativa:

Leggere attentamente e seguire le istruzioni operative nel manuale dell'utente. Non utilizzare durante la ricarica. Non posizionare oggetti pesanti o infiammabili sul prodotto.

Per motivi di sicurezza, evitare di utilizzare questo prodotto in ambienti ad alta temperatura. Non utilizzare il prodotto se è caduto o è andato in cortocircuito.

Non smaltire il prodotto nel fuoco e tenerlo fuori dalla portata dei bambini.

#### ▲ Consejos de seguridad para la operación:

Lea cuidadosamente y siga las instrucciones de operación en el manual del usuario. No use durante la carga. No coloque objetos pesados o inflamables sobre el producto.

Por razones de seguridad, por favor evite usar este producto en ambientes de alta temperatura. No utilice el producto si ha sido golpeado o si ha sufrido un cortocircuito.

No deseche el producto en el fuego y manténgalo fuera del alcance de los niños.

#### EU Declaration of Conformity

Inateck Co., Ltd. hereby declares that this device complies with the Directive 2014/53/EU. A copy of the Declaration of Conformity can be accessed from https://www.inateck.de/pages/euro-compliance.

FCC Warning Statement: Changes or modifications to this unit not expressly approved by the party responsible for compliance could void the user's authority to operate the equipment. This equipment has been tested and found to comply with the limits for a Class B digital device, pursuant to Part 15 of the FCC Rules. These limits are designed to provide reasonable protection against harmful interference in a residential installation. This equipment generates, uses and can radiate radio frequency energy and, if not installed and used in accordance with the instructions, may cause harmful interference to radio communications. However, there is no guarantee that interference will not occur in a particular installation. If this equipment does cause harmful interference to radio or television reception, which can be determined by turning the equipment off and on, the user is encouraged to try to correct the interference by one or more of the following measures:

- Reorient or relocate the receiving antenna.
- Increase the separation between the equipment and receiver.
- Connect the equipment into an outlet on a circuit different from that to which the receiver is connected.
  - Consult the dealer or an experienced radio/TV technician for help.

This device complies with Part 15 of the FCC Rules. Operation is subject to the following two conditions: (1) this device may not cause harmful interference, and (2) this device must accept any interference received, including interference that may cause undesired operation.

FCC Radiation Exposure Statement

The antennas used for this transmitter must be installed to provide a separation distance of at least 20 cm from all persons and must not be co-located for operating in conjunction with any other antenna or transmitter.

# Service Center

#### Europe

F&M Technology GmbH Tel: +49 341 5199 8410 (Working day 8 AM - 4 PM CET) Fax: +49 341 5199 8413 Address: Fraunhoferstraße 7, 04178 Leipzig, Deutschland

#### North America

Inateck Technology Inc. Tel: +1 (909) 698 7018 (Working day 9 AM - 5 PM PST) Address: 2078 Francis St., Unit 14-02, Ontario, CA 91761, USA

# 日本

Inateck 株式会社 電話番号: +81 06 7500 3304 〒 547-0014 大阪府大阪市平野区長吉川辺 3 丁目 10 番 11 号

#### F&M Technology GmbH

| Frauphoforstrolog 7 04179 Laipzig Doutschland |     |                                                 |
|-----------------------------------------------|-----|-------------------------------------------------|
|                                               |     | Flauinoieistiaise 1, 04116 Leipzig, Deutschland |
| EC                                            | REP | Tel: +49 341 5199 8410                          |
|                                               |     | Email: service@inateck.com                      |
|                                               |     | Postal code: 04178                              |

#### Inateck Technology (UK) Ltd.

UK REP 95 High Street, Office B, Great Missenden, United Kingdom, HP16 0AL Tel: +44 20 3239 9869

#### Manufacturer

Shenzhen Inateck Technology Co., Ltd. Address: Suite 2507, Block 11 in Tian An Cloud Park, Bantian Street, Longgang District, Shenzhen, Guangdong, China Email: product@licheng-tech.com Postal code: 518129

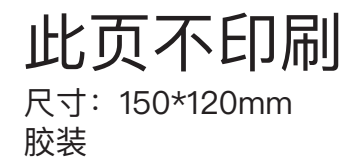